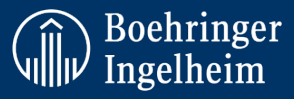

# Reporting Adverse Events and Patient/Animal Safety Relevant Information

### **GENERAL INSTRUCTIONS:**

- Only those affiliated with the conduct of Boehringer Ingelheim should be granted access to this course. Do not use or forward the course link for any purposes the outside the contractual agreement with BI.
- Health Authorities require us to be regularly trained on how to report AE and patient safety relevant information.
- The course is approximately 45 minutes.
- Enclosed training materials may not be reproduced, copied or disseminated without prior authorization of Boehringer Ingelheim.
- Please Note: Bookmarking is enabled, and you may continue from where you have left off should you close your browser or log off.
- BI PV AE eLearning is valid for one year; Re-training and documentation is required on an annual basis

## **INSTRUCTIONS TO ACCESS TRAININGS:**

Click on the link <u>BI PV Trainings</u> (https://medicine.boehringer-ingelheim.com/BIAE/) **do not try to log in** click on "Course Catalogue"

| Course catalogue                | <u>Help</u> | Terms of use | Privacy Statement | Imprint | Contact |                                                 |
|---------------------------------|-------------|--------------|-------------------|---------|---------|-------------------------------------------------|
| User Name<br>Password Password  |             |              |                   |         |         | KEY POINTS:<br>• Ensure you<br>register for the |
| LOG IN<br>Forgot your password2 |             |              |                   |         |         | correct training                                |
|                                 |             |              |                   |         |         |                                                 |

**Please note:** Some versions of Internet Explorer do not support all functionalities of our e-learnings. In that case, try using a different browser (Chrome, Firefox etc.). Also try clearing the "Cache"

Should you have any technical issues please contact us on <a href="mailto:Learning@boehringer-ingelheim.com">Learning@boehringer-ingelheim.com</a>

## **REGISTER:**

If you do not see the register screen but a list of languages, please click on your language. Next, register by clicking the "Register" button as shown below. If you have registered as a user before, click link "Go to login page" (*above "Register" button*)

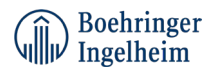

| Boehringer Ingelheim                                                                                                    | Course catalogue    | <u>Help</u> | Terms of use | Privacy Statement | <u>Imprint</u> | Contact |
|----------------------------------------------------------------------------------------------------|---------------------|-------------|--------------|-------------------|----------------|---------|
| Back to course catalogue                                                                                                    |                     |             |              |                   |                |         |
| Reporting Adverse Events and Patient/Animal Safety Relevant Informat<br>English                                                                                                    | ion -               |             |              |                   |                |         |
| <                                                                                                    |                     |             |              |                   |                |         |
| To start the course, please register by clicking on the "Register" button below. Please have your "registration code" ready.<br>You find the registration code in the instruction provided by your BI contact. |                     |             |              |                   |                |         |
| Once registered, please click on "go to course" to start the course.                                                                                                    |                     |             |              |                   | re-            |         |
| If you have registered before, please log in.                                                                                                    |                     |             |              |                   |                |         |
| You will receive your training certificate via the email.<br>Please archive it according to your company's policy and have it at hand in case of audit or inspection requests                                  |                     |             |              |                   |                |         |
| Course Start: 2021-04-20<br>Course End: 2025-04-20                                                                                                    |                     |             |              |                   |                |         |
| Registration                                                                                                    |                     |             |              |                   |                |         |
| Self-registration for this course is open. You can register by clicking on the button below. If you have registered before please log in. Click or go to the login page.                                       | the button below to |             |              |                   |                |         |
| Register                                                                                                    |                     |             |              |                   |                |         |

Now, please enter your details in the pop-up window below as follows: first name, last name, e-mail address, password (free choice but no passwords used for Windows log-in as details will be confirmed via mail) and registration code

#### Registration code for PV/AE training: **bi@safety**

| egister on course |          | 2      |
|-------------------|----------|--------|
| First name: *     |          |        |
| Last name: *      |          |        |
| Company name:     |          |        |
| Country:          |          |        |
| Email: *          |          |        |
| Confirm email: *  |          |        |
| Password: *       |          |        |
|                   | Register | Cancel |

#### Log in with name and password

| Registration                                                                                                    |                        |  |
|----------------------------------------------------------------------------------------------------|------------------------|--|
| Self-registration for this course is open. You can register by clicking on the button below. If you have registered before please log in. Click go to the login page. | on the button below to |  |
|                                                                                                    |                        |  |

Next Steps for users already registered in LUVIT

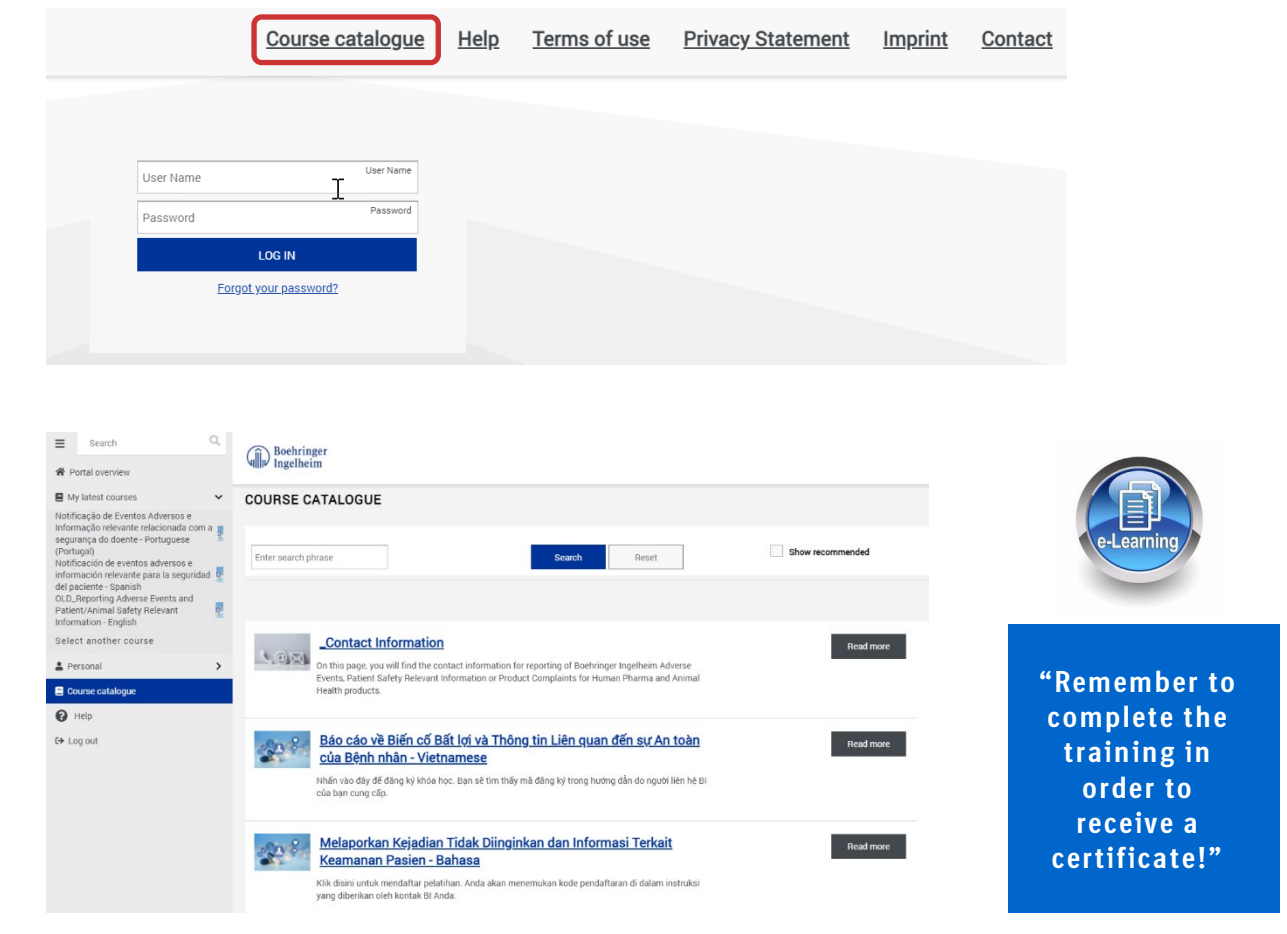

#### Click "Course Catalogue" and select relevant language

Upon completion you will receive your training certificate via email. Please archive according to your company's policy in case of audit or inspection request.